## 本書の読み方

- A コンフィグレーションシート ハードウェアの構成と各種セットアップの設定値を記録しておきます。
- B デザインシート
   ServerStart の設定を記録しておきます。
- C 障害連絡シート

障害が発生した場合にサーバの状態を記入しておくシートです。

#### ■ 製品の呼び方

本文中の製品名称を、次のように略して表記します。

| 製品名称                                                                         | 本文中の表記                                                           |
|------------------------------------------------------------------------------|------------------------------------------------------------------|
| PRIMERGY RX100 S3                                                            | サーバ本体/本サーバ                                                       |
| Microsoft <sup>®</sup> Windows Server <sup>™</sup> 2003 R2, Standard Edition | Windows Server 2003 R2, Standard Edition、<br>または Windows 2003 R2 |
| Microsoft <sup>®</sup> Windows <sup>®</sup> 2000 Server                      | Windows 2000 Server、または Windows 2000                             |

Microsoft、Windows、Windows Server は、米国 Microsoft Corporation の米国およびその他の国における登録商標また は商標です。

インテル、Intel、Pentium、Celeron は、アメリカ合衆国およびその他の国における Intel Corporation またはその子会社 の商標または登録商標です。 その他の各製品名は、各社の商標、または登録商標です。

その他の各製品は、各社の著作物です。

All Rights Reserved, Copyright© FUJITSU LIMITED 2006

画面の使用に際して米国 Microsoft Corporation の許諾を得ています。

## 目次

#### A コンフィグレーションシート

| A.1         | ハードウェア構成 3                 |
|-------------|----------------------------|
| A.2         | BIOS セットアップユーティリティの設定項目 5  |
| A.3         | SCSI セットアップユーティリティの設定項目 11 |
| <b>A.</b> 4 | システム資源管理表 12               |
| A.5         | RAID 設計シート 13              |
|             |                            |

#### **B** デザインシート

| <b>B.1</b> | RAID ディスクウィザード                     | 14 |
|------------|------------------------------------|----|
| <b>B.2</b> | OS ウィザード(Windows 2003 インストールウィザード) | 15 |
| <b>B.3</b> | OS ウィザード(Windows 2000 インストールウィザード) | 22 |

B.4 アプリケーションウィザード ...... 26

#### C 障害連絡シート

# A コンフィグレーションシート

ハードウェアの構成と各種セットアップの設定値を記録しておきます。 選択設定箇所については、()のチェックボックスを用意してありますので、設 定した())に、レ印などチェックを付けておきます。

#### A.1 ハードウェア構成

#### ■ 内蔵 CD-ROM ドライブユニット/内蔵 DVD-RAM ドライブユニット

| 搭載位置         | 品名                             |
|--------------|--------------------------------|
| CD-ROMドライブベイ | ()内蔵CD-ROMユニット                 |
|              | ( )内蔵DVD-RAMブユニット (PG-DVA102D) |

#### ■ 内蔵ハードディスクユニット

| 搭載位置 | 搭載内蔵ハードディスクユニット          |
|------|--------------------------|
| ベイ1  | ()73.4GB()146.8GB()300GB |
| ベイ2  | ()73.4GB()146.8GB()300GB |

#### 

| 搭載タイプ                                           |
|-------------------------------------------------|
| ( ) インテル® Celeron® Dプロセッサー341(2.93GHz / 256KB)  |
| ( ) インテル® Pentium® 4 プロセッサー631 (3.0GHz / 2MB)   |
| ( ) インテル® Pentium® D プロセッサー930 (3.0GHz / 2×2MB) |

\*)全モデルでCPUを1個搭載しています。

#### ■ メモリ

| 搭載スロット位置 | メモリ                 |
|----------|---------------------|
| DIMM-1A  | ()512MB ()1GB ()2GB |
| DIMM-2A  | ()512MB ()1GB ()2GB |
| DIMM-1B  | ()512MB ()1GB ()2GB |
| DIMM-2B  | ()512MB()1GB()2GB   |

#### ■ 拡張カード

| 林道市 (2)町々)              | PCIスロット |     |
|-------------------------|---------|-----|
|                         | 1       | 2   |
| リモートサービスボード(PG-RSB103L) | -       | ()  |
| SCSIカード(PG-1301L)       | ( )     | ()  |
| LANカード(PG-1892L)        | ( )     | ( ) |
| LANカード(PG-1882L)        | ( )     | ( ) |
| LANカード(PG-1862)         | ( )     | -   |
| LANカード(PG-1852)         | ( )     | -   |
| 通信カードV/X(PG-1631)       | ( )     | -   |
| ISDNカード(PG-1651)        | ()      | -   |
| RS-232Cカード(GP5-162)     | ()      | _   |

-:搭載不可を示す

## A.2 BIOS セットアップユーティリティの設定項目

各メニューの詳細なマークは、次を示します。 ():設定項目 (S):ご購入時設定値 (N):変更禁止

#### ■ Main メニュー

| 設定項目              | 設定値                                                               |
|-------------------|-------------------------------------------------------------------|
| System Time       | 現在の時間 [hh:mm:ss]                                                  |
| System Date       | 現在の日付 [××× MM/DD/YY]                                              |
| Standard IDE      |                                                                   |
| PIO Mode          | PIO 4                                                             |
| DMA Mode          | UDMA 2                                                            |
| Password Status   | Not Supported                                                     |
| Change Password   | Press Enter                                                       |
| Boot Options      |                                                                   |
| POST Errors       | () No Halt On Any Errors (N) Halt On All Errors                   |
| Keyboard Check    | ( ) Disabled (S) Enabled                                          |
| SM Error Halt     | () Disabled (N) Enabled                                           |
| Fast Boot         | (N) Disabled ( ) Enabled                                          |
| Quiet Boot        | (N) Disabled () Enabled                                           |
| Boot Menu         | ( ) Disabled (S) Enabled                                          |
| Num Lock          | (S)Auto ( )On ( )Off                                              |
| MultiBoot for HDs | ( ) Disabled (N) Enabled                                          |
| Boot Sequence     | 1.CD-ROM Drive<br>2.Diskette<br>3.Hard Drive<br>4.Legacy LAN Card |
| Base Memory       | 1MB以下の使用可能なメモリサイズを表示                                              |
| Extended Memory   | 1MB以上の使用可能なメモリサイズを表示                                              |

#### ■ Advanced メニュー

| 設定項目                            | 設定値                                                 |
|---------------------------------|-----------------------------------------------------|
| Peripheral Configuration        |                                                     |
| Serial 1 [注1]                   | () Disabled () Enabled (S) Auto                     |
| Serial 1 Address                | (N)3F8h,IRQ4 ( )2F8h,IRQ3 ( )3E8h,IRQ4 ( )2E8h,IRQ3 |
| Serial Multiplexer              | (S) System ( ) BMC                                  |
| USB Enable Ports                | () None (S) All                                     |
| USB 2.0 Host Controller [注2]    | ( ) Disabled (S) Enabled                            |
| USB BIOS Supported Devices [注2] | ( )None (N)Auto ( )Keyboard/Mouse ( )All            |
| USB Boot Delay [注3]             | (N)Os ( )3s ( )6s ( )9s                             |
| ATA Controller Config           |                                                     |
| P-ATA Maps To                   | () Disabled (N) Primary () Secondary                |
| Primary IDE Channel             | (N) Enabled () Disabled                             |
| Secondary IDE Channel           | (N) Enabled () Disabled                             |
| Mouse Controller                | ( ) Disabled ( ) Enabled (N) Auto Detect            |
| LAN Controller                  | ()Disabled ()LAN 1 (S)LAN 1&2                       |
| LAN 1 Remote Boot [注4]          | (S) Disabled () PXE                                 |
| LAN 2 Remote Boot [注5]          | (S) Disabled () PXE                                 |
| SCSI Controller                 | () Disabled (N) Enabled                             |
| SCSI Option ROM Scan            | ( ) Disabled (N) Enabled                            |

[注1] Serial Multiplexer の設定値が「System」の場合のみ変更可能

[注2] USB Enable Ports の設定値が「All」の場合のみ変更可能

[注3] USB BIOS Supported Devices の設定値が「None」の場合のみ変更可能

[注4] LAN Controller の設定値が「LAN 1」、「LAN 1&2」の場合のみ変更可能

[注5] LAN Controller の設定値が「LAN 1&2」の場合のみ変更可能

| 設定項目                     | 設定値                                                                                                    |
|--------------------------|----------------------------------------------------------------------------------------------------|
| PCI Configuration        |                                                                                                    |
| PCI SLOTS Configuration  |                                                                                                    |
| PCI SLOT 1 Configuration |                                                                                                    |
| Option ROM Scan          | () Enabled (S) Disabled                                                                                             |
| PCI SLOT 2 Configuration |                                                                                                    |
| Option ROM Scan          | () Enabled (S) Disabled                                                                                             |
| PCI Configuration        |                                                                                                    |
| PCI IRQ Line 1           | ( )Disabled (N)Auto ( )IRQ3 ( )IRQ4 ( )IRQ5 ( )IRQ6 ( )IRQ7<br>( )IRQ9 ( )IRQ10 ( )IRQ11 ( )IRQ12 ( )IRQ14 ( )IRQ15 |
| PCI IRQ Line 2           | ( )Disabled (N)Auto ( )IRQ3 ( )IRQ4 ( )IRQ5 ( )IRQ6 ( )IRQ7<br>( )IRQ9 ( )IRQ10 ( )IRQ11 ( )IRQ12 ( )IRQ14 ( )IRQ15 |
| PCI IRQ Line 3           | ( )Disabled (N)Auto ( )IRQ3 ( )IRQ4 ( )IRQ5 ( )IRQ6 ( )IRQ7<br>( )IRQ9 ( )IRQ10 ( )IRQ11 ( )IRQ12 ( )IRQ14 ( )IRQ15 |
| PCI IRQ Line 4           | ( )Disabled (N)Auto ( )IRQ3 ( )IRQ4 ( )IRQ5 ( )IRQ6 ( )IRQ7<br>( )IRQ9 ( )IRQ10 ( )IRQ11 ( )IRQ12 ( )IRQ14 ( )IRQ15 |
| PCI IRQ Line 5           | ( )Disabled (N)Auto ( )IRQ3 ( )IRQ4 ( )IRQ5 ( )IRQ6 ( )IRQ7<br>( )IRQ9 ( )IRQ10 ( )IRQ11 ( )IRQ12 ( )IRQ14 ( )IRQ15 |
| PCI IRQ Line 6           | ( )Disabled (N)Auto ( )IRQ3 ( )IRQ4 ( )IRQ5 ( )IRQ6 ( )IRQ7<br>( )IRQ9 ( )IRQ10 ( )IRQ11 ( )IRQ12 ( )IRQ14 ( )IRQ15 |
| PCI IRQ Line 7           | ( )Disabled (N)Auto ( )IRQ3 ( )IRQ4 ( )IRQ5 ( )IRQ6 ( )IRQ7<br>( )IRQ9 ( )IRQ10 ( )IRQ11 ( )IRQ12 ( )IRQ14 ( )IRQ15 |
| PCI IRQ Line 8           | ( )Disabled (N)Auto ( )IRQ3 ( )IRQ4 ( )IRQ5 ( )IRQ6 ( )IRQ7<br>( )IRQ9 ( )IRQ10 ( )IRQ11 ( )IRQ12 ( )IRQ14 ( )IRQ15 |

| 設定項目                          | 設定値                                           |
|-------------------------------|-----------------------------------------------|
| Advanced System Configuration |                                               |
| ECC Memory Checking           | ( ) Disabled (N) Enabled                      |
| PCI Bus Parity Checking       | ( ) Disabled (N) Enabled                      |
| BIOS Work Space Location      | () Expansion ROM Area (N) Top of Base Memory  |
| Hyper-Threading [注1]          | () Disabled (S) Enabled                       |
| Limit CPUID Functions         | (N) Disabled () Enabled                       |
| CPU Mismatch Detection        | ( ) Disabled (N) Enabled                      |
| CPU Halt Mode (C1E) [注1]      | (S) Standard () Enhanced                      |
| CPU Thermal Management [注2]   | (S) Standard () Enhanced                      |
| NX Memory Protection          | (S) Disabled () Enabled                       |
| CPU Timeout Counter           | ( ) Disabled (N) Enabled                      |
| Enhanced SpeedStep [注1]       | (S) Disabled () Enabled                       |
| CPU MC Status Clear           | ( ) Disabled ( ) Enabled (N) Next Boot        |
| Discard Timer Mode            | (N)1024clocks ()128clocks                     |
| SMART Device Monitoring       | () Disabled (N) Enabled                       |
| Power On/Off                  |                                               |
| Power-On Source               | (N) BIOS Controlled () ACPI Controlled        |
| Remote [注3]                   | (S) Disabled () Enabled                       |
| LAN [注3]                      | () Disabled (S) Enabled                       |
| Wake Up Timer                 | (N) Disabled () Enabled                       |
| Power-Off Source              |                                               |
| Software                      | () Disabled (S) Enabled                       |
| Power Button                  | () Disabled (S) Enabled                       |
| Power Failure Recovery        | () Always On () Always Off (S) Previous State |
| IPMI                          |                                               |
| SEL Load                      | 格納されているSELのパーセンテージを表示                         |
| Clear System Event Log        | (S) Disabled () Enabled                       |
| Event Log Full Mode           | (S) Overwrite () Maintain                     |
| BMC Time Sync                 | () Disabled (N) Enabled                       |
| System Event Log              | SELに格納されているログを参照。+/-で前後のエントリを表示               |
| SDRR Browser                  | センサの情報を参照                                     |
| LAN Setting                   |                                               |
| Local IP Address              | Local IP Address を設定                          |
| Subnet Mask                   | Subnet Mask を設定する。                            |
| Gateway Address               | Gateway Address を設定                           |
| User ID1 Password             | User ID1 Password を設定                         |
| Reset Configuration Data      | (S) No () Yes                                 |

[注1] 搭載されているCPU が、インテル® Pentium® 4 プロセッサーの場合のみ表示/変更可能

[注2] 搭載されているCPU が、インテル® Celeron® D プロセッサーの場合のみ表示/変更可能

[注3] Power-On Source の設定値が「BIOS Controlled」の場合のみ変更可能

#### ■ Security メニュー

| 設定項目                      | 設定値                                  |
|---------------------------|--------------------------------------|
| Setup Password            | Passwordの有無を表示                       |
| System Password           | Passwordの有無を表示                       |
| Set Setup Password        | Setup Password を設定                   |
| Setup Password Lock       | (S) Standard ( ) Extended            |
| Set System Password [注1]  | System Password を設定                  |
| System Password Mode [注2] | (S) System ( ) Keybord               |
| System Password Lock [注3] | ( ) Standard (S) WOL Skip            |
| System Load               | (S) Standard ( ) Diskette/CDROM Lock |
| Setup Prompt              | ( ) Disabled (S) Enabled             |
| Virus Warning             | (N) Disabled ( ) Enabled ( ) Confirm |
| Diskette Write            | ( ) Disabled (S) Enabled             |
| Flash Write               | ( ) Disabled (S) Enabled             |

[注1] Setup Password が設定されている場合に設定可能

[注2] System Password が設定されている場合に変更可能

[注3] System Password Mode の設定値が「System」の場合に変更可能

#### ■ Server メニュー

| 設定項目                   | 設定値                                                                                  |  |  |
|------------------------|--------------------------------------------------------------------------------------|--|--|
| O/S Boot Timeout       | (S) Disabled () Enabled                                                              |  |  |
| Action                 | ()Continue (S)Reset ()PowerCycle                                                     |  |  |
| Timeout Value          | (S)0 ()[1~100]                                                                       |  |  |
| ASR&R Boot Delay       | (S)2 ()[1~30]                                                                        |  |  |
| Power Cycle Delay      | (S)5 ()[0~15]                                                                        |  |  |
| Boot Retry Counter     | (S)3 ()[0~7]                                                                         |  |  |
| Diagnostic System      | (N) Disabled ()IDE Drive ()Disk Not Installed ()Remote Image Disk<br>()LAN ()RSB USB |  |  |
| Next Boot [注1]         | (S) Boot Option ( ) Diagnostic System                                                |  |  |
| Device Instance [注2]   | (S)0 ()[1~15]                                                                        |  |  |
| Temperature Monitoring | (S) Disabled () Enabled                                                              |  |  |
| CPU Status             |                                                                                      |  |  |
| CPU 0 Status           | ()Failed ()Disabled (N)Enabled                                                       |  |  |
| Memory Status          |                                                                                      |  |  |
| DIMM-1A                | ()Failed ()Disabled (N)Enabled                                                       |  |  |
| DIMM-2A                | ()Failed ()Disabled (N)Enabled                                                       |  |  |
| DIMM-1B                | ()Failed ()Disabled (N)Enabled                                                       |  |  |
| DIMM-2B                | ()Failed ()Disabled (N)Enabled                                                       |  |  |
| Console Redirection    |                                                                                      |  |  |
| Console Redirection    | (S) Disabled () Enabled                                                              |  |  |
| Media Type [注3]        | (S) Serial () LAN                                                                    |  |  |
| Port                   | () Serial 1                                                                          |  |  |
| Baud Rate [注3]         | ( )1200 ( )2400 ( )4800 (S)9600 ( )19.2K ( )38.4K ( )57.6K<br>( )115.2K              |  |  |
| Protocol [注3]          | ( )VT100 ( )VT100,8bit ( )PC-ANSI,7bit ( )PC-ANSI (S)VT100+                          |  |  |
| Flow Control [注3]      | ()None ()XON/XOFF (S)CTS/RTS                                                         |  |  |
| Mode [注3]              | ( ) Standard (S) Enhanced                                                            |  |  |

[注1] Diagnostic System の設定値が「IDE Drive」、「Remote Image Disk」、「LAN」、「RSB USB」の場合に変更可能

[注2] Diagnostic System の設定値が「LAN」の場合のみ変更可能

[注3] Console Redirection の設定値が「Enabled」の場合のみ表示/変更可能

### A.3 SCSI セットアップユーティリティの設定項目

各メニューの詳細なマークは、次を示します。 ():設定項目 (S):ご購入時設定値 (N):変更禁止

#### ■ Boot Adapter List メニュー

| 設定項目           | 設定値            |
|----------------|----------------|
| Boot Order     | (N) 0 () 1     |
| Current Status | On (表示のみで変更不可) |
| Next Boot      | (N)ON ()OFF    |

#### ■ Global Properties メニュー

| 設定項目                            | 設定値                                         |
|---------------------------------|---------------------------------------------|
| Pause When Boot Alert Displayed | ()No (N)Yes                                 |
| Boot Information Display Mode   | (N)Verbose ()Terse                          |
| Negotiate with devices          | (N) Supported ( ) All                       |
| Video Mode                      | (N) Color ( ) Monochrome                    |
| Support Interrupt               | (N) Hook interrupt, the Default (表示のみで変更不可) |

#### ■ Adapter Properties メニュー

| 設定項目                     | 設定値                                                     |
|--------------------------|---------------------------------------------------------|
| Host SCSI ID             | (N)7 ()[0-7,9-15]                                       |
| SCSI Bus Scan Order      | (N) Low to High (0Max) ( ) High to Low (0Max)           |
| Removable Media Support  | (N) None () Boot Drice Only () With Media Installed     |
| CHS Mapping              | (N) SCSI Plug and Play Mapping () Alternate CHS Mapping |
| Spinup Delay (Secs)      | (S)2 ()[1-15]                                           |
| Secondary Cluster Server | (N)No ()Yes                                             |
| Termination Control      | () Off (N) Auto                                         |

#### ■ Device Properties サブメニュー

| 設定項目          | 設定値                                      |
|---------------|------------------------------------------|
| MT/Sec        | (N)160 ( )80 ( )40 ( )20 ( )10 ( )5 ( )0 |
| MB/Sec        | ホストアダプタがサポートする最大転送速度を表示                  |
| Data Width    | (N)16 ()8                                |
| Scan ID       | (N)Yes ( )No                             |
| Scan LUNs >0  | (N)Yes ( )No                             |
| Dis-connect   | (N)On ( )OFF                             |
| SCSI Time out | (N) 10 sec                               |
| Queue Tags    | (N)On ( )OFF                             |

#### ■ RAID Properties サブメニュー

| 設定項目        | 設定値         |
|-------------|-------------|
| Array Disk? | ()Yes (S)No |
| Hot Spare   | ()Yes (S)No |

## A.4 システム資源管理表

#### ■ I/O ポートアドレス

I/O ポートアドレスは、次の表のとおりです。

| 品名      | I/Oポートアドレス(h)<br>100 140 180 1C0 200 240 280 2C0 300 340 380 3C0 400 | 設定方法       |
|---------|----------------------------------------------------------------------|------------|
| シリアルポート |                                                                      | BIOSセットアップ |

\* □□は、それぞれの拡張カードで選択できるI/Oポートアドレス空間を示します。

- - -┃はそのマークが重なる目盛のアドレスから16バイトまたは16バイト内の一部の空間を使用します。 (■はデフォルトで選択されている空間)

□はそのマークが重なる目盛のアドレスから32バイトまたは32バイト内の一部の空間を使用します。

(■はデフォルトで選択されている空間)

### A.5 RAID 設計シート

#### ■ ロジカルドライブ情報

| 論理ドライブ<br>(LD <sup>(*)</sup> ) | RAID<br>レベル | 容量      | 物理ドライブ(CH=0(固定))                                                   |
|--------------------------------|-------------|---------|--------------------------------------------------------------------|
| (例)(0)                         | 0           | 36000MB | (CH=0)<br>ID= (D) 2, 3, 4, 5, 6, 7, 8, 9, 10, 11, 12, 13, 14, 15   |
| ( )                            | 0<br>1      |         | (CH=0)<br>ID= 0, 1, 2, 3, 4, 5, 6, 7, 8, 9, 10, 11, 12, 13, 14, 15 |
| ( )                            | 0<br>1      |         | (CH=0)<br>ID= 0, 1, 2, 3, 4, 5, 6, 7, 8, 9, 10, 11, 12, 13, 14, 15 |
| ( )                            | 0<br>1      |         | (CH=0)<br>ID= 0, 1, 2, 3, 4, 5, 6, 7, 8, 9, 10, 11, 12, 13, 14, 15 |
| ( )                            | 0<br>1      |         | (CH=0)<br>ID= 0, 1, 2, 3, 4, 5, 6, 7, 8, 9, 10, 11, 12, 13, 14, 15 |
| ( )                            | 0<br>1      |         | (CH=0)<br>ID= 0, 1, 2, 3, 4, 5, 6, 7, 8, 9, 10, 11, 12, 13, 14, 15 |
| ( )                            | 0<br>1      |         | (CH=0)<br>ID= 0, 1, 2, 3, 4, 5, 6, 7, 8, 9, 10, 11, 12, 13, 14, 15 |

\*)ホットスペアの場合は「HS(\*)」のように記述します。

#### ■ システムパックの定義

| 搭載HDDベイ   | SCSI-CH  | SCSI-ID  | 型名        | 容量      | バージョン | LD (*) |
|-----------|----------|----------|-----------|---------|-------|--------|
| (例)Bay(1) | CH=( 0 ) | ID=( 0 ) | MAN3184MC | 17521MB | 0107  | 0      |
| (例)Bay(2) | CH=( 0 ) | ID=( 0 ) | MAN3184MC | 17521MB | 0107  | 0      |
| (例)Bay(3) | CH=( 0 ) | ID=( 0 ) | MAN3184MC | 17521MB | 0107  | 1      |
| (例)Bay(4) | CH=( 0 ) | ID=( 0 ) | MAN3184MC | 17521MB | 0107  | 1      |
| Bay( )    | CH=( )   | ID=( )   |           |         |       |        |
| Bay( )    | CH=( )   | ID=( )   |           |         |       |        |
| Bay( )    | CH=( )   | ID=( )   |           |         |       |        |
| Bay( )    | CH=( )   | ID=( )   |           |         |       |        |
| Bay( )    | CH=( )   | ID=( )   |           |         |       |        |
| Bay( )    | CH=( )   | ID=( )   |           |         |       |        |
| Bay()     | CH=( )   | ID=( )   |           |         |       |        |
| Bay()     | CH=( )   | ID=( )   |           |         |       |        |

\*)ホットスペアの場合は「HS(\*)」のように記述します。

# B デザインシート

ServerStart を使用してサーバをセットアップする場合に、各ウィザードの設定値を あらかじめ記入しておくと、セットアップ作業がスムーズに行えます。

## B.1 RAID ディスクウィザード

|           | 設定項目                       | 選択項目                                                                                 |
|-----------|----------------------------|--------------------------------------------------------------------------------------|
|           |                            | <ul> <li>( ) ディスクの表示</li> <li>( ) RAIDコントローラの表示<br/>(RAIDの構成を指定することができます)</li> </ul> |
| コントローラ    |                            | ()RAID ()SCSI<br>()Fibrechannel ()IDE                                                |
| RAIDを選択し† | 2時                         |                                                                                      |
| 構成モード     |                            | ()自動    ()手動                                                                         |
| 既存のアレイ    |                            | ()既存のRAIDアレイを削除する                                                                    |
| RAIDコントロー | ラ                          |                                                                                      |
| コントローラ番号  |                            |                                                                                      |
| 構成モード:    | RAIDレベル                    |                                                                                      |
| 手動のとき     | ディスク数                      |                                                                                      |
| ホットスペア    |                            | ( )使用する ( )使用しない                                                                     |
| ディスク ↓追加  | するディスク数分コピーして使ってください。      |                                                                                      |
|           | パーティション ↓追加するパーティションの数分コピー | して使ってください。                                                                           |
|           | ボリュームラベル                   |                                                                                      |
|           | ファイルシステム                   | ()NTFS ()FAT                                                                         |
|           | パーティションサイズ                 | <ul><li>()自動設定</li><li>()サイズ</li><li>MB</li></ul>                                    |
|           | クイックフォーマット                 | ()する ()しない                                                                           |
|           | パーティションの利用形態               | ()Boot ()OS ()Data                                                                   |

## B.2 OS ウィザード (Windows 2003 インストールウィザード)

| 設定項目                    | 選択項目                                                                                                    |
|-------------------------|----------------------------------------------------------------------------------------------------|
|                         | Windows 2003のインストール                                                                                                    |
| Administrator用のパスワード    |                                                                                                    |
|                         | コンピュータ識別情報                                                                                                    |
|                         | Windows Server 2003/R2の場合                                                                                                    |
|                         | () Windows Server 2003, Standard Edition                                                                                                    |
|                         | ( ) Windows Server 2003, Standard Edition SP1適用済み                                                                                                    |
|                         | () Windows Server 2003, Enterprise Edition                                                                                                    |
|                         | ( ) Windows Server 2003, Enterprise Edition SP1適用済み                                                                                                    |
|                         | () Windows Server 2003 R2, Standard Edition                                                                                                    |
| OS種別                    | () Windows Server 2003 R2, Enterprise Edition                                                                                                    |
|                         |                                                                                                    |
|                         | Windows Server 2003 x64/R2の場合                                                                                                    |
|                         | ( ) Windows Server 2003, Standard x64 Edition                                                                                                    |
|                         | ( ) Windows Server 2003, Enterprise x64 Edition                                                                                                    |
|                         | () Windows Server 2003 R2, Standard x64 Edition                                                                                                    |
|                         | () Windows Server 2003 R2, Enterprise x64 Edition                                                                                                    |
| ライセンスモード                | ()接続デバイス数または接続ユーザ数                                                                                                    |
|                         | ()同時使用ユーザ数                                                                                                    |
| 同時接続数                   | (同時使用ユーザ数選択時のみ)                                                                                                    |
| 参加先                     | ( )ワークグループ ( )ドメイン                                                                                                    |
| ワークグループまたはドメイン名         | (デフォルトーMYUSERGROUP)                                                                                                    |
| コンピュータを作成するユーザアカウント     |                                                                                                    |
| ユーザアカウント                |                                                                                                    |
| パスワード                   |                                                                                                    |
| オペレーティングシステムの           | ( ) ローカルCDからオペレーティングシステムをインストールする                                                                                                    |
| インストール方法                | ( )リモートサーバからオペレーティングシステムをインストールする                                                                                                    |
| <br>リモートサーバからインストールする場合 |                                                                                                    |
| リモートソースパス               |                                                                                                    |
| リモートサーバトのユーザ名           |                                                                                                    |
|                         |                                                                                                    |
| R2コンポーネントをインストールする場合    | ()Windows Server 2003 R2コンポーネントをインストールする                                                                                                    |
|                         | $()$ $\mathbf{n}_{+}$ $\mathbf{n}_{+}$ $\mathbf{n}$ |
| R2コンポーネントのインストール方法      | $()$ $\Pi = 11000$ $M = 120$ $M = 120$                                                                                                    |
| リエートサーバからインフトールオス提合     |                                                                                                    |
|                         |                                                                                                    |
|                         |                                                                                                    |
|                         |                                                                                                    |
|                         | タノノンナーン・レノン・フレール たいニノゴ                                                                                                    |
|                         |                                                                                                    |
|                         |                                                                                                    |
| 1221-222                |                                                                                                    |
| バニノゴタ、翌日吐               | ()C.()D.()E.()F.()G.()H.()I.()J.                                                                                                    |
| アノ1ノ石进伏吁                | ( ) S· ( ) T· ( ) II· ( ) W· ( ) W· ( ) Y· ( ) V· ( ) Z·                                                                                                    |
| インストール失ディレクトリ           |                                                                                                    |
|                         | ↓ / ルルビビング用を見る ( / 000/100/11をする)                                                                                                    |
| 1 ンストール先                | (アフォルトー¥winnt)                                                                                                    |

| 設定項目   |                      | 設定項目                 | 選択項目                                        |
|--------|----------------------|----------------------|---------------------------------------------|
|        |                      |                      | ユーザ情報                                       |
| 名前     | 前                    |                      |                                             |
| 組織名    |                      |                      |                                             |
| コン     | ピュ                   | ——夕名                 |                                             |
| ⊸∽г    | ぃゟ゙ゟ                 | ۱ <u>+</u>           | ()                                          |
| ~      | 130                  |                      | (OSインストールタイプに添付されているCDを使用する場合は不要)           |
|        |                      |                      | 画面の設定                                       |
| 画      | 面の領                  | 頁域                   | ()640 * 480 ()800 * 600 ()1024 * 768        |
|        |                      |                      | ()1156 * 864 ()1280 * 1024 ()1600 * 1200    |
| リフ     | レッ                   | シュレート                | ()60 ()70 ()72 ()75 ()80 ()85 ()100         |
| 画      | 面のも                  | <b>五</b>             | ()16色 ()256色 ()High Color(16ビット)            |
|        |                      |                      | () I rue Color(24EyF) () I rue Color(32EyF) |
|        |                      |                      | ネットワークブロトコル                                 |
| イン     | ノスト                  | ール方法                 | ()自動インストール                                  |
|        |                      |                      | () ドライハのみインストール                             |
| ネッ     | トワ                   | ークブロトコルのブロパティ(自動インス) | トール選択時)<br>■                                |
|        | 接紙                   | 売名                   |                                             |
|        | このアダプタにバインドする        |                      | ()TCP/IP ()NWIPX ()NetBEUI ()Apple Talk     |
|        |                      |                      | ()DLC ()NetMon ()PPIP                       |
|        | DHCPを使用する(TCP/IP選択時) |                      | ()使用する                                      |
|        | D                    | IPアドレス               |                                             |
|        | н                    | サブネットマスク             |                                             |
|        | С                    | デフォルトゲートウェイ          |                                             |
|        | Р                    | IPアドレス(追加)           | (追加する時のみ)                                   |
| ア      | を                    | サブネットマスク(追加)         | (追加する時のみ)                                   |
| ダ      | 使                    | デフォルトゲートウェイ(追加)      | (追加する時のみ)                                   |
| プ      | 用                    | DNSドメイン名             | (指定する時のみ)                                   |
| 9<br>1 | しな                   | DNSサーバアドレス           | (指定する時のみ)                                   |
| 1      | い                    | WINSを使用する            | ( )使用する                                     |
|        |                      | WINSサーバアドレス          | DHCP(使用する選択時のみ)                             |
|        |                      |                      | ()NetBIOSの設定を、DHCPサーバから取得する                 |
|        | NetBIO Sオプション        |                      | ()NetBIOS over TCP/IPを使用する                  |
|        |                      |                      | ( ) NetBIOS over TCP/IPを使用しない               |
|        | ΝV                   | /IPX選択時のみ            |                                             |
|        |                      | 内部ネットワーク番号           | 0x                                          |
|        |                      | ネットワーク番号             | 0x                                          |
|        |                      | フレームの種類              |                                             |

複数のアダプタをインストールする場合は、コピーしてください。

| 設定項目 |                        |                 | 選択項目                                                                                                    |
|------|------------------------|-----------------|----------------------------------------------------------------------------------------------------|
|      |                        |                 | ネットワークプロトコル(続き)                                                                                                    |
|      | 接続名                    |                 |                                                                                                    |
|      | このアダプタにバインドする<br>プロトコル |                 | ()TCP/IP ()NWIPX ()NetBEUI ()AppleTalk<br>()DLC ()NetMon ()PPTP                                                             |
|      | DHCPを使用する(TCP/IP選択時)   |                 | ( ) 使用する                                                                                                    |
|      |                        | IPアドレス          |                                                                                                    |
|      | D                      | サブネットマスク        |                                                                                                    |
|      | H C P を使               | デフォルトゲートウェイ     |                                                                                                    |
|      |                        | IPアドレス(追加)      | (追加する時のみ)                                                                                                    |
| ア    |                        | サブネットマスク(追加)    | (追加する時のみ)                                                                                                    |
| ダ    |                        | デフォルトゲートウェイ(追加) | (追加する時のみ)                                                                                                    |
| プ    | 用                      | DNSドメイン名        | (指定する時のみ)                                                                                                    |
| タ    | した                     | DNSサーバアドレス      | (指定する時のみ)                                                                                                    |
| 2    | 5                      | WINSを使用する       | ( ) 使用する                                                                                                    |
|      |                        | WINSサーバアドレス     | DHCP(使用する選択時のみ)                                                                                                    |
|      | N etBIO Sオプション         |                 | <ul> <li>( )NetBIOSの設定を、DHCPサーバから取得する</li> <li>( )NetBIOS over TCP/IPを使用する</li> <li>( )NetBIOS over TCP/IPを使用しない</li> </ul> |
|      | NWIPX選択時のみ             |                 |                                                                                                    |
|      |                        | 内部ネットワーク番号      | 0 x                                                                                                    |
|      |                        | ネットワーク番号        | 0x                                                                                                    |
|      |                        | フレームの種類         |                                                                                                    |

複数のアダプタをインストールする場合は、コピーしてください。

| 設定項目                        | 選択項目                                                                                                    |
|-----------------------------|----------------------------------------------------------------------------------------------------|
|                             | ソフトウェ アコンポ ーネント                                                                                           |
| インフトール方法の選択                 | ( )標準コンポーネントをインストールする                                                                                     |
|                             | ( )インストールするコンポーネントを選択する                                                                                   |
| R2                          | R2コンポーネント                                                                                                 |
| R2コンポーネントをインストールする時のみ       |                                                                                                    |
|                             | () Active Directory Application Mode(ADAM)                                                                |
|                             | ()要求に対応するアプリケーション                                                                                         |
|                             | ( )Windows NTトークンベースアプリケーション                                                                              |
|                             | ()フェデレーションサービス                                                                                            |
| Active Directoryサービス        | デジタル証明書(これの目的)                                                                                            |
|                             | ポリシーファイルのパス(      )                                                                                       |
|                             | ()フェデレーションサービスプロキシ                                                                                        |
|                             | SSLデジタル証明書 ( )                                                                                            |
|                             | DNSホスト名(          )                                                                                       |
| 分散ファイル システム                 | ()DFSの管理                                                                                                  |
|                             | ( )DFSレプリケーションサービス                                                                                        |
| ファイルサーバの管理                  | ()ファイルサーバー管理                                                                                              |
|                             | ( )ユーザー名マッピング                                                                                             |
|                             | ( )NFS 用 Microsoft サ <i>ー</i> ビスの管理                                                                       |
|                             | ( )NFSクライアント                                                                                              |
| NFS用Microsoftサービス           | ( ) NFSサーバー                                                                                               |
|                             | ()RPCポートマップ                                                                                               |
|                             | ( ) RPC 外部データ表記(XDR)                                                                                      |
|                             | ()NFS認証用サーバー                                                                                              |
|                             | ()管理コンポーネント                                                                                               |
| UNIX用ID管理                   | ()パスワード同期                                                                                                 |
|                             | ( ) NISサーバー                                                                                               |
|                             | ( )Windows SharePoint Services を有効にする                                                                     |
|                             | () JIT-FSGT                                                                                               |
| Windows Chans Daint Comisso | ()フルアンインストール                                                                                              |
| windows SharePoint Services | ()プロビジョン                                                                                                  |
|                             | WIMSDEのインストールディレクトリ(            )                                                                         |
|                             | ログファイルのフルパス(     )                                                                                        |
|                             | () 井通口がファイルシステル                                                                                           |
|                             | () America off NET Framework 2.0                                                                          |
|                             | () Microsoft NET Framework 2.0 日本語 Language Pack                                                          |
| 追加コンポーネント                   | ()印刷の管理コンポーネント                                                                                            |
|                             | <ul> <li>( ) SAN 田記信博マネージャ</li> </ul>                                                                     |
|                             | $()$ $\nabla r + \mu + -\mu - \mu + -\lambda - \nu + \nu + \nu + \nu + \nu + \nu + \nu + \nu + \nu + \nu$ |
|                             | ()UNIXベースアプリケーション用サブシステム                                                                                  |
|                             | ( ) ユーザインタフェースライブラリのアンインストール                                                                              |
|                             | 、) ー ションジンエーバンコンジンジンションパール<br>() DFS拡張モジュールのアンインストール                                                      |
| アンインストール コンポーネント            | $() DFS \wedge \mu \beta - \rho r \nu 1 + \mu$                                                            |
|                             | ( )ファイルサーバマネジメントコンソールのファイルセットのアンインストール                                                                    |

| 設定項目                               |                         | 設定項目                          | 選択項目                                                                                                    |  |  |
|------------------------------------|-------------------------|-------------------------------|----------------------------------------------------------------------------------------------------|--|--|
|                                    |                         |                               | ソフトウェ アコンポーネント (続き)                                                                                                    |  |  |
| イン                                 | インストールするコンポーネントを選択する時のみ |                               |                                                                                                    |  |  |
|                                    | アプリケーションとユーティリティ        |                               |                                                                                                    |  |  |
|                                    |                         | アクセサリ                         | <ul> <li>( ) クリップボードビューア</li> <li>( ) デスクトップの壁紙</li> <li>( ) ドキュメントテンプレート</li> <li>( ) ペイント</li> <li>( ) マウスポインタ</li> </ul>                                                                                                    |  |  |
|                                    |                         |                               | <ul> <li>( ) ワードパッド</li> <li>( ) ワードパッド</li> <li>( ) 電卓</li> <li>( ) 文字コード表</li> </ul>                                                                                                    |  |  |
|                                    |                         | ユーザ補助の設定ウィザード                 | () インストールする                                                                                                    |  |  |
|                                    |                         | 通信                            | ( ) チャット<br>( ) ハイパーターミナル                                                                                                    |  |  |
|                                    | アフ                      | パリケーションサーバー<br>               |                                                                                                    |  |  |
|                                    |                         | ASP.NET                       | ()インストールする                                                                                                    |  |  |
|                                    |                         | アプリケーションサーバコンソール              | ()インストールする                                                                                                    |  |  |
|                                    |                         | インターネットインフォメーション<br>サービス(IIS) | <ul> <li>() FrontPage 2002 Server Extensions</li> <li>() FTP (File Transfer Protocol) サービス</li> <li>() NNTP Service - NNTP Service</li> <li>() SMTP Service - SMTP Service</li> <li>() WWW (World Wide Web) サービス - Active Server Pages</li> <li>() WWW (World Wide Web) サービス - WebDAV 発行</li> <li>() WWW (World Wide Web) サービス - WWW</li> </ul> |  |  |
|                                    |                         | ネットワークCOM+アクセスの<br>有効化        | ( ) インストールする                                                                                                    |  |  |
|                                    |                         | ネットワークDTCアクセスの<br>有効化         | ( ) インストールする                                                                                                    |  |  |
|                                    | イン                      | ·デックスサ <i>ー</i> ビス            | () インストールする                                                                                                    |  |  |
|                                    | ターミナルサーバ                |                               | () インストールする                                                                                                    |  |  |
|                                    | ターミナルサーバライセンス           |                               | () インストールする                                                                                                    |  |  |
|                                    | リモ                      | ートインストールサービス                  | () インストールする                                                                                                    |  |  |
|                                    | 証明                      | 月書サービス                        | ( )インストールする ( )証明書サービスCA<br>( )証明書サービスWEB登録のサポート                                                                                                    |  |  |
|                                    | 電                       | <b>子メ―ルサ<i>―</i>ビス</b>        | ( ) インストールする ( ) P O P 3 サービス ( ) P O P 3 サービスWEB管理                                                                                                    |  |  |
|                                    |                         | FTP <del>IJ</del>             | ービスのプロパティ(FTPサービス選択時のみ)                                                                                                    |  |  |
| FTP サイトのディレクトリ                     |                         | イトのディレクトリ                     | (デフォルトー\Inetpub\Ftproot)                                                                                                    |  |  |
| <b>WWWサービスのプロパティ(WWWサービス選択時のみ)</b> |                         | www <del>y</del>              | ービスのプロパティ(WWWサービス選択時のみ)                                                                                                    |  |  |
| WWWサーバのディレクトリ                      |                         | サーバのディレクトリ                    | (デフォルトー\Inetsrv\WWWroot)                                                                                                    |  |  |
| ターミナルサーバーのプロパティ(ターミナルサーバー選択時のみ)    |                         | ターミナルサ                        | ーパーのプロパティ(ターミナルサーバー選択時のみ)                                                                                                    |  |  |
| ターミナルサービス                          |                         | ルサービス                         | ( )無人セットアップ中のリモートデスクトップを許可する                                                                                                    |  |  |
| タ-                                 | ターミナルサービスユーザに以下の        |                               | () Windows 2000のUsersと互換性のあるアクセス許可                                                                                                    |  |  |
| アクセス許可を与える                         |                         | 計可を与える                        | () I erminal Server 4.0のUsersと互換性のあるアクセス許可                                                                                                    |  |  |
| ライセンスモード                           |                         | 'スモート<br>                     | ( ) 同時便用ユーサ数 ( ) 接続セッション数<br>( ) アプリケーションサーバモード ( ) リモート管理モード                                                                                                    |  |  |
|                                    |                         |                               |                                                                                                    |  |  |

| 設定項目                        | 選択項目                                                                                                    |
|-----------------------------|----------------------------------------------------------------------------------------------------|
|                             | サービス                                                                                                    |
| そのほかのネットワークファイルと<br>印刷サービス  | ( ) Macintosh用ファイルサービス<br>( ) Macintosh用印刷サービス<br>( ) UNIX用印刷サービス                                                                                                    |
| ネットワークサービス                  | <ul> <li>( ) Windows インターネットネームサービス(WINS)</li> <li>( ) インターネット認証サービス</li> <li>( ) ドメインネームシステム(DNS)</li> <li>( ) 簡易TCP/IPサービス</li> <li>( ) 動的ホスト構成プロトコル(DHCP)</li> </ul> |
| 管理とモニタツール                   | <ul> <li>( ) ネットワーク モニタ ツール</li> <li>( ) 簡易ネットワーク管理プロトコル<br/>(SNMP-ServerViewのインストールに必須)</li> </ul>                                                                     |
|                             | SNMPの詳細(SNMP選択時のみ)                                                                                                    |
| トラ <u>ップ</u>                |                                                                                                    |
| コミュニティ名                     |                                                                                                    |
| トラップ送信先                     |                                                                                                    |
| セキュリティ                      |                                                                                                    |
| 認証トラップを送信する                 | <ul><li>( )送信する</li></ul>                                                                                                    |
| 受け付けるコミュニティ名                |                                                                                                    |
| すべてのホストからSNMPパケットを<br>受け付ける | ()受け付ける                                                                                                    |
| ホスト名                        | (指定する場合のみ)                                                                                                    |
| エージェント                      |                                                                                                    |
| 連絡先                         |                                                                                                    |
| 場所                          |                                                                                                    |
| サービス                        | ( )物理 ( )データリンクとサブネットワーク<br>( )End-to-End ( )アプリケーション ( )インターネット                                                                                                    |

| 設定項目                            | 選択項目                                                                                                    |  |  |
|---------------------------------|----------------------------------------------------------------------------------------------------|--|--|
| Active Directoryの詳細設定(DNS選択時のみ) |                                                                                                    |  |  |
| Active Directoryをインストールする       | () インストールする                                                                                                    |  |  |
| A ctive Directoryの種別            | <ul> <li>( )新しいフォレストにドメインを作成する</li> <li>( )既存ドメインの追加ドメインコントローラにする</li> <li>( )既存ドメインツリーに新しい子ドメインを作成する</li> <li>( )既存フォレストに新しいドメインツリーを作成する</li> </ul> |  |  |
| データベースのフォルダ                     |                                                                                                    |  |  |
| ログのフォルダ                         |                                                                                                    |  |  |
| SYSVOLフォルダの場所                   |                                                                                                    |  |  |
| Windows 2000以前のサーバOSと<br>互換性    | ( )許可する                                                                                                    |  |  |
| 新しいフォレストにドメインを作成する(選択時の         | Oみ)                                                                                                    |  |  |
| 新しいドメインの完全なDNS名                 |                                                                                                    |  |  |
| ドメインNetBIOS名                    |                                                                                                    |  |  |
| 既存ドメインの追加ドメインコントローラにする()        | 選択時のみ)                                                                                                    |  |  |
| ユーザ名                            |                                                                                                    |  |  |
| パスワード                           |                                                                                                    |  |  |
| ドメイン                            |                                                                                                    |  |  |
| 既存ドメインの完全なDNS名                  |                                                                                                    |  |  |
| 既存ドメインツリーに新しい子ドメインを作成する         | 5(選択時のみ)                                                                                                    |  |  |
| ユーザ名                            |                                                                                                    |  |  |
| パスワード                           |                                                                                                    |  |  |
| ドメイン                            |                                                                                                    |  |  |
| 親ドメインの完全なDNS名                   |                                                                                                    |  |  |
| 新しい子ドメイン名                       |                                                                                                    |  |  |
| ドメインNetBIOS名                    |                                                                                                    |  |  |
| 既存フォレストに新しいドメインツリーを作成する         | 5(選択時のみ)                                                                                                    |  |  |
| ユーザ名                            |                                                                                                    |  |  |
| パスワード                           |                                                                                                    |  |  |
| ドメイン名                           |                                                                                                    |  |  |
| 新しいドメインの完全なDNS名                 |                                                                                                    |  |  |
| ドメインNetBIOS名                    |                                                                                                    |  |  |

## B.3 OS ウィザード (Windows 2000 インストールウィザード)

| 設定項目                      | 選択項目                                                                                                    |  |
|---------------------------|----------------------------------------------------------------------------------------------------|--|
|                           | Windows 2000のインストール                                                                                                    |  |
| Administrator用のパスワード      |                                                                                                    |  |
|                           | コンピュータ識別情報                                                                                                    |  |
| ○S種別                      | ( ) Windows 2000 Server<br>( ) Windows 2000 Server SP4適用済み<br>( ) Windows 2000 Advanced Server<br>( ) Windows 2000 Advanced Server SP4適用済み |  |
| ライセンスモード                  | <ul><li>()接続デバイス数または接続ユーザ数</li><li>()同時使用ユーザ数</li></ul>                                                                                    |  |
| 同時接続数                     | (同時使用ユーザ数選択時のみ)                                                                                                    |  |
| 参加先                       | ( )ワークグループ ( )ドメイン                                                                                                    |  |
| ワークグループまたはドメイン名           | (デフォルトーMYUSERGROUP)                                                                                                    |  |
| コンピュータを作成するユーザアカウント(ドメイン選 | 択時のみ)                                                                                                    |  |
| ユーザアカウント                  |                                                                                                    |  |
| パスワード                     |                                                                                                    |  |
| インストール方法                  | <ul> <li>( ) ローカルCDからオペレーティングシステムをインストールする</li> <li>( )リモートサーバからオペレーティングシステムをインストールする</li> </ul>                                           |  |
| リモートサーバからインストールする場合       |                                                                                                    |  |
| リモートソースパス                 |                                                                                                    |  |
| リモートサーバ上のユーザ名             |                                                                                                    |  |
| リモートサーバ上のパスワード            |                                                                                                    |  |
| \$                        | イムゾーンとインストール先ドライブ                                                                                                    |  |
| タイムゾーンの選択                 | (デフォルトー(GMT+09:00) 大阪、札幌、東京)                                                                                                    |  |
| インストール先ドライブ               | □ 既定値を使用 □ ドライブ名                                                                                                    |  |
| ドライブ名選択時                  | ( )C:( )D:( )E:( )F:( )G:( )H:( )I:( )J:<br>( )K:( )L:( )M:( )N:( )O:( )P:( )Q:( )R:<br>( )S:( )T:( )U:( )V:( )W:( )X:( )Y:( )Z:           |  |
| インストール先ディレクトリ             | <ul><li>()既定値を使用する ()インストール中に指定する</li><li>()あらかじめ指定する</li></ul>                                                                            |  |
| インストール先                   | (デフォルトー¥winnt)                                                                                                    |  |
|                           | ユーザ情報                                                                                                    |  |
| 名前                        |                                                                                                    |  |
| 組織名                       |                                                                                                    |  |
| コンピュータ名                   |                                                                                                    |  |
| プロダクトキー                   | ()                                                                                                    |  |
| 画面の設定                     |                                                                                                    |  |
| 画面の領域                     | ( )640 * 480 ( )800 * 600 ( )1024 * 768<br>( )1156 * 864 ( )1280 * 1024 ( )1600 * 1200                                                     |  |
| リフレッシュレート                 | ( )60 ( )70 ( )72 ( )75 ( )80 ( )85 ( )100                                                                                                 |  |
| 画面の色                      | ()16色 ()256色 ()High Color(16ビット)<br>()True Color(24ビット) ()True Color(32ビット)                                                                |  |

| 設定項目     |                          | 設定項目               | 選択項目                                                                      |  |  |
|----------|--------------------------|--------------------|---------------------------------------------------------------------------|--|--|
|          |                          |                    | ネットワークプロトコル                                                               |  |  |
| インストール方法 |                          |                    | ()自動インストール                                                                |  |  |
|          |                          |                    | ( )ドライバのみインストール                                                           |  |  |
| ネッ       | パワークプロトコルのプロパティ(自動インストー) |                    | ル選択時)                                                                     |  |  |
|          | 接続名                      |                    |                                                                           |  |  |
|          | このアダブタにバインドする            |                    | () TCP/IP () NWIPX () NetBEUI () Apple Talk                               |  |  |
|          |                          |                    | () DLC () Netmon () PPTP                                                  |  |  |
|          |                          |                    | () 使用する                                                                   |  |  |
|          | D                        |                    |                                                                           |  |  |
|          | н                        |                    |                                                                           |  |  |
|          | С                        |                    |                                                                           |  |  |
|          | Ρ                        | 1 アプドレス(追加)        | (追加する時のみ)                                                                 |  |  |
| 7        | を                        | サフネットマスク(追加)       | (追加する時のみ)                                                                 |  |  |
| ダ        | 使田                       | テフォルトケートワェイ(追加)    | (追加する時のみ)                                                                 |  |  |
| プ        | L                        |                    | (指定する時のみ)                                                                 |  |  |
| タ        | な                        |                    | (指定する時のみ)                                                                 |  |  |
| 1        | い                        | WINSを使用する          | () 使用する<br>() WIN C た                                                     |  |  |
|          |                          | WINSサーバアドレス        | (WINSを使用する選択時のみ)                                                          |  |  |
|          | No                       | +BIOS+             | ()DHCPサーハからNetBIOSの設定を使う                                                  |  |  |
|          | Ne                       |                    | ()NetBIOS over TCP/IPを有効にする<br>()NetBIOS over TCP/IPを無効にする                |  |  |
|          | NV                       | /TPX選択時のみ          |                                                                           |  |  |
|          |                          |                    | 0 x                                                                       |  |  |
|          |                          |                    |                                                                           |  |  |
|          |                          |                    | () Ethernet $\Pi$ () Ethernet 802.2 () Ethernet 802.3 ()                  |  |  |
|          |                          | フレームの種類            | Ethernet SNAP ()自動検出                                                      |  |  |
|          | 接続名                      |                    |                                                                           |  |  |
|          | このアダプタにバインドする (          |                    | ()TCP/IP ()NWIPX ()NetBEUI ()Apple Talk                                   |  |  |
|          | プロ                       | トコル                | ()DLC ()NetMon ()PPTP                                                     |  |  |
|          | DH                       | CPを使用する(TCP/IP選択時) | ( ) 使用する                                                                  |  |  |
|          | _                        | IPアドレス             |                                                                           |  |  |
|          |                          | サブネットマスク           |                                                                           |  |  |
|          | п<br>С                   | デフォルトゲートウェイ        |                                                                           |  |  |
|          | P                        | IPアドレス(追加)         | (追加する時のみ)                                                                 |  |  |
|          | を                        | サブネットマスク(追加)       | (追加する時のみ)                                                                 |  |  |
| ア        | 使                        | デフォルトゲートウェイ(追加)    | (追加する時のみ)                                                                 |  |  |
| プ        | 用                        | DNSドメイン名           | (指定する時のみ)                                                                 |  |  |
| タ        | しな                       | DNSサーバアドレス         | (指定する時のみ)                                                                 |  |  |
| 2        | い                        | WINSを使用する          | ( ) 使用する                                                                  |  |  |
|          |                          | WINSサーバアドレス        | (WINSを使用する選択時のみ)                                                          |  |  |
|          |                          |                    | ()DHCPサーバからNetBIOSの設定を使う                                                  |  |  |
|          | Ne                       | tBIOSオブション         | ( ) NetBIOS over TCP/IPを有効にする                                             |  |  |
| 1        | N                        | ᄺᇝᅛᇔᆆᇠᇷᇾ           | ( ) NELDIUS OVER I LP/IPを無効にする                                            |  |  |
| 1        | IN V                     |                    |                                                                           |  |  |
|          |                          | 内部ネットワーク番号         |                                                                           |  |  |
|          |                          | ネットリーク番号           |                                                                           |  |  |
|          |                          | フレームの種類            | ()Etnernet II ()Ethernet 802.2 ()Ethernet 802.3<br>()Ethernet SNAP ()自動検出 |  |  |

複数のアダプタをインストールする場合は、コピーしてください。

| 設定項目                    | 選択項目                                                                                                    |
|-------------------------|----------------------------------------------------------------------------------------------------|
|                         | ソフトウェ アコン ポーネント                                                                                                    |
| インストール方法の選択             | ( )インストールするコンポーネントを選択する                                                                                                    |
| インストールするコンポーネントを選択する時のみ |                                                                                                    |
| サービス                    | <ul> <li>()(IISの)共通コンポーネント</li> <li>()(IISの)ナンラインヘルプ</li> <li>()FTP(File Transfer Protocl)サーバ</li> <li>()インターネット サービス マネージャ(HTML)</li> <li>()インターネット インフォメーション サービス スナップ イン</li> <li>()NNTP Service</li> <li>()SMTP Service</li> <li>()SMTP Service</li> <li>()WWW(World Wide Web)サーバー</li> <li>()リモート記憶域</li> <li>()ターミナル サービス</li> <li>()ターミナル サービス クライヤントクリエータファイル</li> <li>()インデックス サービス</li> <li>()COM インターネット サービス プロキシ</li> <li>()FrontPage 2000 Server Extensions</li> <li>()証明書サービス</li> <li>()証明書サービスCA</li> </ul> |
| FTPサイトのディレクトリ           | (デフナルトー\Inetnub\Ethroot)                                                                                                    |
| WWWサーバのディレクトリ           | (デフォルトー\Inetsrv\WWWroot)                                                                                                    |
| 通信                      | ()ハイパーターミナル ()ダイヤラ<br>()チャット ()メッセージキューサービス<br>()そのほかのネットワークファイルと印刷サービス<br>()CDプレーヤー ()メディアプレーヤー                                                                                                    |
| マルメナイア                  | () ユートビアサウント設定 () サウントレコーター<br>() ボリュームコントロール () サンブルサウンド                                                                                                    |
| アクセサリ                   | <ul> <li>( ) ユーザ補助の設定ウィザード ( ) 文字コード表</li> <li>( ) 電卓 ( ) ペイント</li> <li>( ) ワードパッド ( ) ドキュメントテンプレート</li> <li>( ) スクリプトデバッガ ( ) オブジェクトパッケージャ</li> <li>( ) デスクトップの壁紙 ( ) マウスポインタ</li> </ul>                                                                                                    |
| ゲーム                     | ( )フリーセル ( )マインスイーパ ( )ピンボール ( )ソリティア                                                                                                    |
|                         | サービス                                                                                                    |
| サービス                    | <ul> <li>( )簡易ネットワーク管理プロトコル(SNMP)</li> <li>( )ドメインネームシステム(DNS)</li> <li>( )動的ホスト構成プロトコル(DHCP)</li> <li>( )Windowsインターネットネームサービス(WINS)</li> <li>( )簡易TCP/IPサービズ</li> <li>( )ホットワークモニタ ツール</li> <li>( )インターネット認証サービス</li> <li>( )Site Server ILS サービス</li> <li>( )UNIX用印刷サービス</li> <li>( )Macintosh用印刷サービス</li> <li>( )接続マネージャコンポーネント</li> <li>( )Macintosh用ファイルサービス</li> </ul>                                                                                                    |

| 設定項目                           | 選択項目                                 |  |  |  |
|--------------------------------|--------------------------------------|--|--|--|
|                                | SNMPの詳細(SNMP選択時のみ)                   |  |  |  |
| トラップ                           |                                      |  |  |  |
| コミュニティ名                        |                                      |  |  |  |
| トラップ送信先                        |                                      |  |  |  |
| セキュリティ                         | •                                    |  |  |  |
| 認証トラップを送信する                    | <ol> <li>()送信する</li> </ol>           |  |  |  |
| 受け付けるコミュニティ名                   |                                      |  |  |  |
| すべてのホストからSNMPパケットを             |                                      |  |  |  |
| 受け付ける                          |                                      |  |  |  |
| ホスト名                           | (指定する場合のみ)                           |  |  |  |
| エージェント                         |                                      |  |  |  |
| 連絡先                            |                                      |  |  |  |
| 場所                             |                                      |  |  |  |
| ++                             | ()物理 ()データリンクとサブネットワーク               |  |  |  |
| y LX                           | ( )End-to-End ( )アプリケーション ( )インターネット |  |  |  |
| Active                         | e Directoryの詳細設定(DNS選択時のみ)           |  |  |  |
| Active Directoryをインストールする      | ()インストールする                           |  |  |  |
|                                | ()ドメインツリーの新しいフォレストを作成する              |  |  |  |
| A ctive Directoryの種別           | ()既存ドメインの追加ドメインコントローラを追加する           |  |  |  |
| ,                              | ()既存ドメインツリーに新しい子ドメインを追加する            |  |  |  |
|                                | ( )既存フォレストに新しいドメインツリーを配置する           |  |  |  |
| データベースの場所                      |                                      |  |  |  |
| ログの場所                          |                                      |  |  |  |
| SYSVOLフォルダの場所                  |                                      |  |  |  |
| Windows 2000以前のサーバと            | ()許可する                               |  |  |  |
| 互換性かあるアクセス許可                   | (                                    |  |  |  |
| トメインクリーの新しいフォレストを作成する(選択の      | すのか)<br>                             |  |  |  |
|                                |                                      |  |  |  |
|                                |                                      |  |  |  |
| 成存トメイングリーの追加トメインコントローフを追加      | 119る(選択時のみ)<br>                      |  |  |  |
|                                |                                      |  |  |  |
|                                |                                      |  |  |  |
|                                |                                      |  |  |  |
|                                |                                      |  |  |  |
| 既存トメインツリーに新しいチトメインを追加する(夏      | <u>選択時のみ)</u><br>1                   |  |  |  |
|                                |                                      |  |  |  |
|                                |                                      |  |  |  |
|                                |                                      |  |  |  |
| 親ドメイン名                         |                                      |  |  |  |
| 子ドメイン名                         |                                      |  |  |  |
|                                |                                      |  |  |  |
| 既存フォレストに新しいドメインツリーを配置する(選択時のみ) |                                      |  |  |  |
| ユーザ名                           |                                      |  |  |  |
| パスワード                          |                                      |  |  |  |
| ドメイン名                          |                                      |  |  |  |
| 新しいツリーの完全なDNS名                 |                                      |  |  |  |
| ドメインNetBIOS名                   |                                      |  |  |  |

## **B.4** アプリケーションウィザード

| 設定項目                 | 選択項目                                                                                                    |  |  |  |
|----------------------|----------------------------------------------------------------------------------------------------|--|--|--|
| アプリケーション             | <ul> <li>() Windows 2000 サービスパック</li> <li>() RAS支援サービス</li> <li>() Fujitsu Server View/HRM/REMCS</li> <li>() UpdateA dvisor / FM A dvisor</li> <li>() DSNAP</li> <li>() PROBEPRO</li> <li>() Yフトウェアサポートガイド</li> <li>() Tape Maintenance A dvisor</li> <li>() 富士通ドライバ自動適用ツール</li> <li>() Windows Server 2003 サービスパック</li> <li>() Windows Server 2003 /R2 推奨ホットフィックス</li> <li>() Windows Server 2003 x64/R2 X64推奨ホットフィックス</li> </ul> |  |  |  |
| 追加ソフトウェアのインストールコマンド  | (追加ソフトウェア選択時のみ)                                                                                                    |  |  |  |
| インストール方法             | <ul> <li>()ローカルアプリケーションをインストールする</li> <li>()リモートサーバからアプリケーションをインストールする</li> </ul>                                                                                                    |  |  |  |
| リモートサーバからインストールを行う場合 | ()する ()しない                                                                                                    |  |  |  |
| リモートリソースパス           |                                                                                                    |  |  |  |
| リモートサーバ上のユーザ名        |                                                                                                    |  |  |  |
| リモートサーバ上のパスワード       |                                                                                                    |  |  |  |

C 障害連絡シート

| モデル名・型名   | PRIMERGY RX100 S3( PG ) |     |
|-----------|-------------------------|-----|
| OS        |                         |     |
|           |                         |     |
|           |                         |     |
|           |                         |     |
|           |                         |     |
|           |                         |     |
|           |                         |     |
|           | ·····                   |     |
| LAN・WAN環境 |                         |     |
|           |                         |     |
|           |                         |     |
|           |                         |     |
|           |                         |     |
|           |                         |     |
|           | ロナリ テレス レキノーロッジ ロキナーシン  |     |
| ·         | 画面にどのようなメッセージが表示されたか。   |     |
|           |                         |     |
|           |                         |     |
|           |                         |     |
|           |                         |     |
|           | 添付資料                    | 有∙無 |

オプション構成および設定内容は、本書のコンフィグレーションシートを使用してください。

#### PRIMERGY RX100 S3

環境設定シート B7FH-4451-01 Z0-00

発行日 2006年5月発行責任 富士通株式会社

- ●本書の内容は、改善のため事前連絡なしに変更することがあります。
- ●本書に記載されたデータの使用に起因する、第三者の特許権およびその他の権利の侵害については、当社はその責を負いません。
- ●無断転載を禁じます。